**RFEDI - SPAINSNOW** 

# ENLACES DE ACCESO

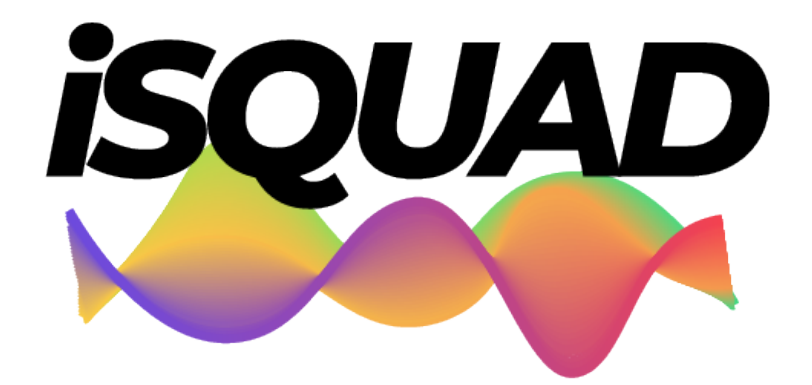

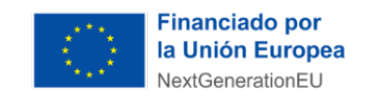

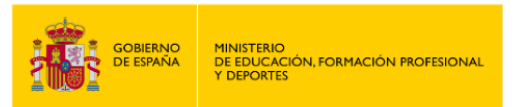

Plan de Recuperación, Transformación y Resiliencia

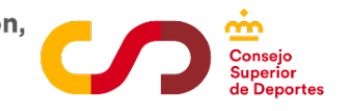

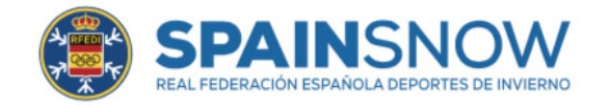

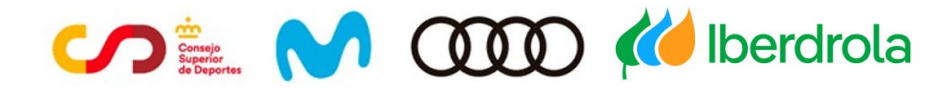

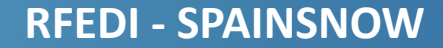

#### **ENLACES DE ACCESOS iSQUAD**

Afiliación individual y clubes https://invierno.isquad.es/afiliaciones/login.php

Área Privada Deportistas https://invierno.misquad.es/login.php

Área Privada Clubes https://invierno.misquad.es/loginclub.php

Área Privada FFAA https://invierno.isquad.es/indexadministracion.php

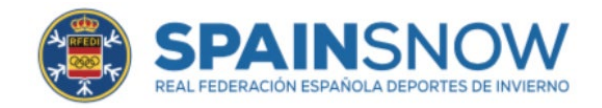

#### **RFEDI - SPAINSNOW**

### DEPORTISTAS

1.- Confirmar su Afiliación individual entrando en <u>https://invierno.isquad.es/afiliaciones/login.php</u> con su DNI como Usuario y como contraseña la Fecha de nacimiento (8 números, ddmmaaaa). Para nuevos deportistas, nueva afiliación.

2.- Una vez actualizados los datos, el acceso será a través de su área privada <u>https://invierno.misquad.es/login.php</u> con mail y contraseña registrada.

3.- Ponerse en contacto con su club para gestionar su Licencia/s RFEDI.

- 4.- Aceptar el mail de "confirmación de licencia".
- 5.- Subir la documentación requerida a través de su área privada
- 6.- Realizar el pago de la Licencia/s solicitadas a su club

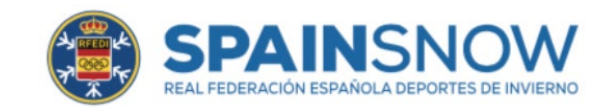

#### CLUBES

1.- Confirmar su Afiliación Club entrando en <u>https://invierno.isquad.es/afiliaciones/login.php</u> con su mail como usuario y contraseña. En caso de no conocer el mail o este dar error, ponerse en <u>contacto con nosotros</u> o su FFAA. <u>Para nuevos clubes, nueva afiliación</u>.

2.- Una vez actualizados los datos, el acceso será a través de su área privada <u>https://invierno.misquad.es/loginclub.php</u> con mail y contraseña registrada.

3.- Cuando un deportista solicite el registro de licencia, configurar y solicitar confirmación de Licencia/s RFEDI. El deportista recibirá un mail que debe aceptar para continuar con el trámite

4.- Una vez aceptado el mail por el deportista, haya subido la documentación pertinente y pagado al club la Licencia. El club solicita y paga el registro de Licencia a su FFAA.

5.- Una vez haya sido validada la documentación y el pago por parte de la FFAA, procederá a aceptarla

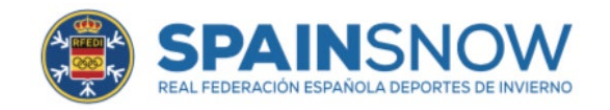

## **FEDERACIONES AUTONÓMICAS**

 Las personas de las FFAA que vayan a administrar iSquad, deben Confirmar su Afiliación individual entrando en <u>https://invierno.isquad.es/afiliaciones/login.php</u> con su DNI como Usuario y como contraseña la Fecha de nacimiento (8 números, ddmmaaaa). Si no ha estado registrado antes, nueva afiliación.

2.- Una vez actualizados los datos, el acceso será a través de su área privada <u>https://invierno.misquad.es/login.php</u> con mail y contraseña registrada.

3.- Solicitar permisos de administrador de iSquad a través del siguiente formulario https://forms.office.com/e/Cv6gZtNG9z

4.- Una vez activado el rol de administrador, podrá acceder al área privada de la FFAA a través del siguiente enlace <a href="https://invierno.isquad.es/indexadministracion.php">https://invierno.isquad.es/indexadministracion.php</a> con mail y contraseña registrada en la afiliación individual.

5.- Revisar y validar si procede la documentación de las solicitudes de registro de licencias activas.

6.- Si la documentación es correcta y se ha recibido el pago, se procede a validar y pagar los registros de licencia que hayamos señalado.

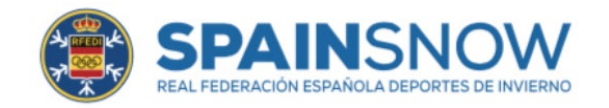

#### **INFO IMPORTANTE**

#### Este proceso es muy intuitivo y es importante trabajar desde el pc o portátil.

Tener en cuenta los 4 links diferentes (diapositiva 2)

Por seguridad, <u>el sistema se cerrará cuando detecte inactividad prolongada (más de 10min)</u>.

Para cualquier duda o aclaración usar el formulario de soporte 🛛 🖂

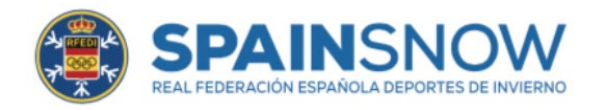

# INNOVACIÓN DIGITALIZACIÓN

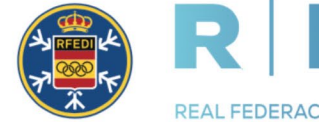

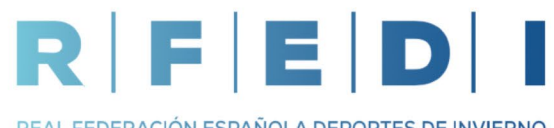

REAL FEDERACIÓN ESPAÑOLA DEPORTES DE INVIERNO

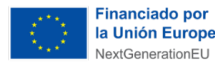

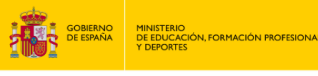

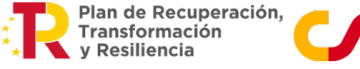

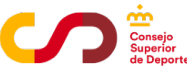